附件1

# 2021 届理工类高校毕业生专场招聘会 用人单位参会指南

#### 一、账号登录

访问 <u>https://career.hebut.edu.cn/</u>进入河北工业大学就业指导中心官网, 点击右上角【就业管理系统登录】进入登录界面。如下图:

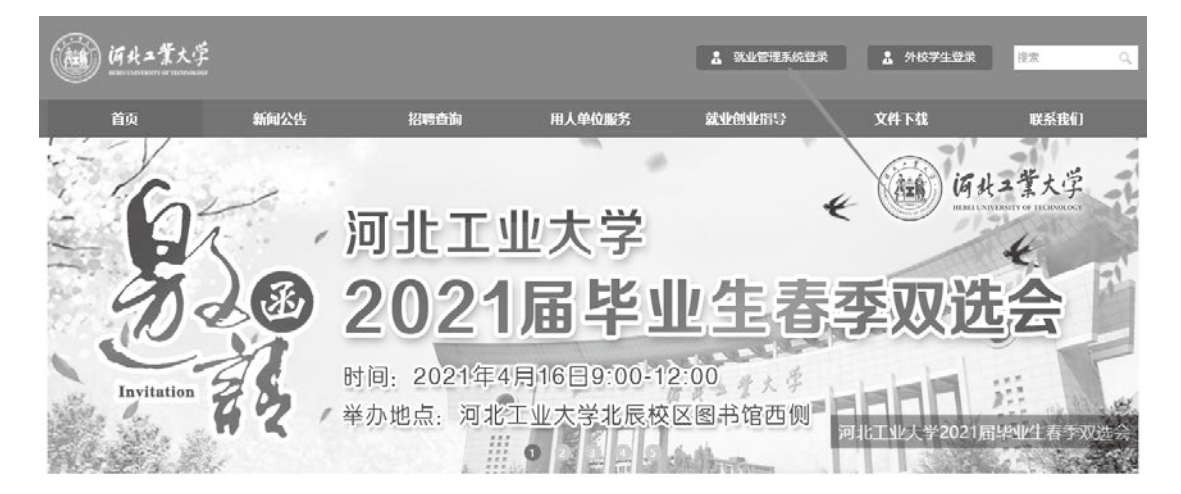

选择【企业】,输入【企业邮箱】或【企业名称】、【密码】、【验证码】 登录。如还未注册账号,请先点击【没有账号,立即注册】,进入注册页面注册 账号。

|   | 頃北二業大学<br>НЕЕС UNIVERSITY * ACCINOLOGY |
|---|----------------------------------------|
|   | 学生 企业 教师 学院/部门<br>请输入企业注册邮箱或企业名称       |
| ( | 请输入密码<br>验证码 9 + 14 =?                 |
|   | ✓ 记住账号 忘记密码? 登录                        |
|   | 没有账号? 立即注册                             |

注册页面信息为必填信息,营业执照图片的格式为jpg、gif、png;,文件大小不能超过1M。填写信息后,点击【注册】按钮完成注册,账号审核通过后即可登录系统。如下图:

| 🙏 注册账号                            |                       |            |   | 已有账号?立即登录 |
|-----------------------------------|-----------------------|------------|---|-----------|
| · 个山中和                            |                       |            |   |           |
| * 正亚石标                            |                       |            |   |           |
| * 2014                            |                       |            |   |           |
| * 组织机构代码证号                        |                       |            |   |           |
| * 单位性质                            | 请选择                   |            | • |           |
| * 单位行业                            | 请选择                   |            | • |           |
| * 企业规模                            | 请选择                   |            |   |           |
| * 注册资本                            |                       |            |   |           |
| * 营业执照<br>(只能上传图片,图片大小<br>不能超过1M) | · 选择文件 未选择任何文         | 7件         |   |           |
| 联系方式                              |                       |            |   |           |
| * 所属省市                            | 请选择省份                 | 请选择城市      | • |           |
| * 通讯地址                            | (<br>抱式・x x省x x市x x x | (× )       |   |           |
| * 邮政编码                            |                       |            |   |           |
| *联系人                              |                       |            |   |           |
| * 联系人职位                           |                       |            |   |           |
| * 电子邮箱                            |                       |            |   |           |
| *联系方式                             |                       |            |   |           |
| * 联系人传真                           |                       |            |   |           |
|                                   | ☞ 同意《河北工业大学就          | 业指导中心注册协议》 |   |           |
|                                   | 进                     | ₩          |   |           |

### 二、提交资料

企业登录系统后,首先点击【招聘信息】并发布。审核通过后,即可报名参 加双选会。如下图:

| <b>()))</b><br>()共二業大学 |      |   | 客服电话 | ≝: <b>022-</b> 8 | 37432059 | <b>4</b> |           | ሳ    |
|------------------------|------|---|------|------------------|----------|----------|-----------|------|
| ▲ 首页<br>▶ 招聘服务         | 招聘信息 | Q |      |                  |          |          | •         | 发布职位 |
| 学生推荐<br>推文申请<br>社群发布   | 招聘职位 |   |      | 招聘人数             | 工作地域     | 学生简历     | 状态<br>已通过 | 操作   |
| 建议反馈                   |      |   |      |                  |          |          |           |      |
| 招聘信息                   |      |   |      |                  |          |          |           |      |
| 空中宣讲会 双选会              |      |   |      |                  |          |          |           |      |
| ● 招聘管理                 |      |   |      |                  |          |          |           |      |
| 简历管理 3                 |      |   |      |                  |          |          |           |      |
| 空中面试<br>offer管理        |      |   |      |                  |          |          |           |      |
| 就业协议<br>转档地址           |      |   |      |                  |          |          |           |      |

点击【发布职位】进入页面,红色\*为必填信息,填写完成后,点击【提交】 按钮。如下图:

| · () 好土業大学      |        | <sub>客服电话</sub> : 022-87432059                                                                                                    |
|-----------------|--------|----------------------------------------------------------------------------------------------------|
| <b>會</b> 首页     | 职位信息   |                                                                                                    |
| 招聘服务<br>学生推荐    | * 职位名称 |                                                                                                    |
| 推文申请<br>社群发布    | * 招聘人数 |                                                                                                    |
| 建议反馈            | * 工作地域 | <ul> <li>○北京市 □天津市 □三庆市 □上海市 □河北省 □山西省 □辽宁省 □吉林省 □黑尨江省 □江苏省 □浙江省</li> <li>□安徽省 □福建省 □江西省 □山东省 □河南省 □湖北省 □湖南省 □广东省 □海南省 □四川省 □贵州省</li> <li>□安徽省 □陕西省 □甘肃省 □青海省 □台湾省 □内敷古自治区 □广西社族自治区 □西藤自治区 □宁夏回族自治区</li> </ul> |
| 招聘信息<br>宣讲会     | * 职位类别 |                                                                                                    |
| 空中宣讲会双选会        | * 学历要求 | 请选择 ・                                                                                                    |
| 空中双选会 职位浏览记录    | * 工资待遇 | 清选择                                                                                                    |
| ₽ 招聘管理          | * 专业要求 |                                                                                                    |
| 简历管理 3)<br>简历邀约 |        |                                                                                                    |
| 空中面试<br>offer管理 | * 职位描述 | B I U 沙 A • 段落裕式 • 字伝 • 字号 • 野 吾 吾 言 重 ⊗ ■                                                                                                    |
| 就业协议<br>转档地址    |        |                                                                                                    |
| 1) 公司信息         |        |                                                                                                    |

## 三、报名参会,发布职位,收取简历

点击【空中双选会】,查看空中双选会信息,并报名参会。如下图:

| <b>浙井二業</b> 大学                           |                            | 客服电话:  | 022-87432 | 2059 ¢ 🗖                             |    | ს                         |
|------------------------------------------|----------------------------|--------|-----------|--------------------------------------|----|---------------------------|
| <ul> <li>▲ 首页</li> <li>▶ 招聘服务</li> </ul> | 空中双选会<br>双选会标题 Q           |        |           |                                      |    |                           |
| 学生推荐 推文申请                                | 双选会标题                      | 报名截止时间 | 报名状态      | 开始/结束时间                              | 简历 | 操作                        |
| 社群发布                                     | 河北工业大学2021届毕业生网上双选会邀请函     | 已截止    | 未报名       | 2020-12-21 00:00<br>2020-12-31 23:59 | 无  | 查看>>                      |
| ▲ 校园招聘                                   | 河北工业大学2020届毕业生春季网上双选会化工类专场 | 已截止    | 未报名       | 2020-04-03 00:00<br>2020-04-10 23:58 | 无  | 查看>>                      |
| 招聘信息                                     | 河北省2020届理工类高校毕业生大型网络专场招聘会  | 已截止    | 未报名       | 2020-04-01 00:00<br>2020-04-07 23:59 | 无  | 查看>>                      |
| 空中宣讲会                                    | 河北工业大学2020届毕业生春季网上双选会邀请函   | 已截止    | 未报名       | 2020-03-01 00:00<br>2020-03-31 23:59 | 无  | <u> </u><br>查<br>吾<br>> > |
| 双选会<br>空中双选会<br>胆位测觉记录                   |                            |        |           |                                      |    |                           |
| 2. 招聘管理                                  |                            |        |           |                                      |    |                           |
| 简历管理●<br>简历激约<br>空中面试<br>offer管理<br>就业协议 |                            |        |           |                                      |    |                           |

## 点击【查看】,查看空中双选会相关信息。如下图:

| 御外二業大学       |        | 会服电话: 022-87432059                                                                                            |
|--------------|--------|----------------------------------------------------------------------------------------------------|
| ▲ 首页         | 空中双选会相 | 关信息                                                                                                    |
| ▶ 招聘服务       |        |                                                                                                    |
| 学生推荐         | 双选会标题  | 河北工业大学2021届毕业生网上双选会邀请函                                                                                        |
| 推文申请<br>社群发布 | 召开时间   | 2020-12-21 00:00                                                                                              |
| 建议反馈         | 结束时间   | 2020-12-31 23:59                                                                                              |
| ◆ 校园招聘       |        |                                                                                                    |
| 招聘信息         | 报名截止时间 | 2020-12-17 23:59                                                                                              |
| 宣讲会<br>空中宣讲会 |        | 尊敬的用人单位:<br>首先感谢贵单位多年来对我校就业工作的支持和对我校毕业生的肯定!为贯彻落实教育部有关精神,切<br>实办好我校毕业生网上校园招聘活动,为用人单位和毕业生搭建空中双向选择交流的平台。兹定于2020年 |
| 双选会          |        | 12月21日—31日举办"河北工业大学2021届毕业生网上双选会"。现诚邀贵单位登录河北工业大学就业网报名参会。                                                      |
| 空中双选会        |        |                                                                                                    |
| ₩1220元来      |        | 1.举办时间,2020年12月21日—31日<br>2.报名截止时间:2020年12月17日<br>3.网址:河北工业大学就业网(https://career.hebut.edu.cn/)                |
| 简历管理 3       |        | —、扳名材料说明<br>1.本次双选会为网上双选会,每个网上展位包含宣传海报1张,用人单位招聘主页(含招聘岗位介绍及简                                                   |
| 简历邀约         |        |                                                                                                    |
| 空中面试         |        | 2.用人単位需提供招聘宣传海拔电子版(验版、尺寸600×900像系),另附招聘整体情况介绍,各招聘<br>职位详细介绍等。                                                 |
| offer管理      |        |                                                                                                    |
| 京記するよう       |        | I.访问:河北上业大字就业网(https://career.hebut.edu.cn/),点击石上角"就业管理系统登录",点                                                |

| ▋报名信息  |                                         |                         |
|--------|-----------------------------------------|-------------------------|
| 公司名称   | 813(79)229023                           |                         |
| 公司别名   |                                         |                         |
| * 招聘职位 | □ 设计师实习生                                |                         |
| 上传海报   | 选择文件 未选择任何文件<br>(请上传企业的宣传海报,若不上传,将显示学校设 |                         |
|        |                                         | 忠上侍的海报会自动生成,清注意是<br>否清晰 |

企业报名时可填写公司别名(非必填)、联系人、联系电话、招聘简章、选 择招聘职位、上传招聘海报。

如企业尚未发布招聘职位,可点击栏目【招聘信息】发布职位,待审核通过 后,可报名空中双选会。

企业可上传招聘海报,图片尺寸为 600\*900,海报将在本场空中双选会专题页 面显示。若不上传海报图片,将显示学校设置的默认海报。上传海报图片的将优 先展示。

提交报名信息后,等待学校审核。审核通过后,会在空中双选会专题页面进 行展示。如下图:

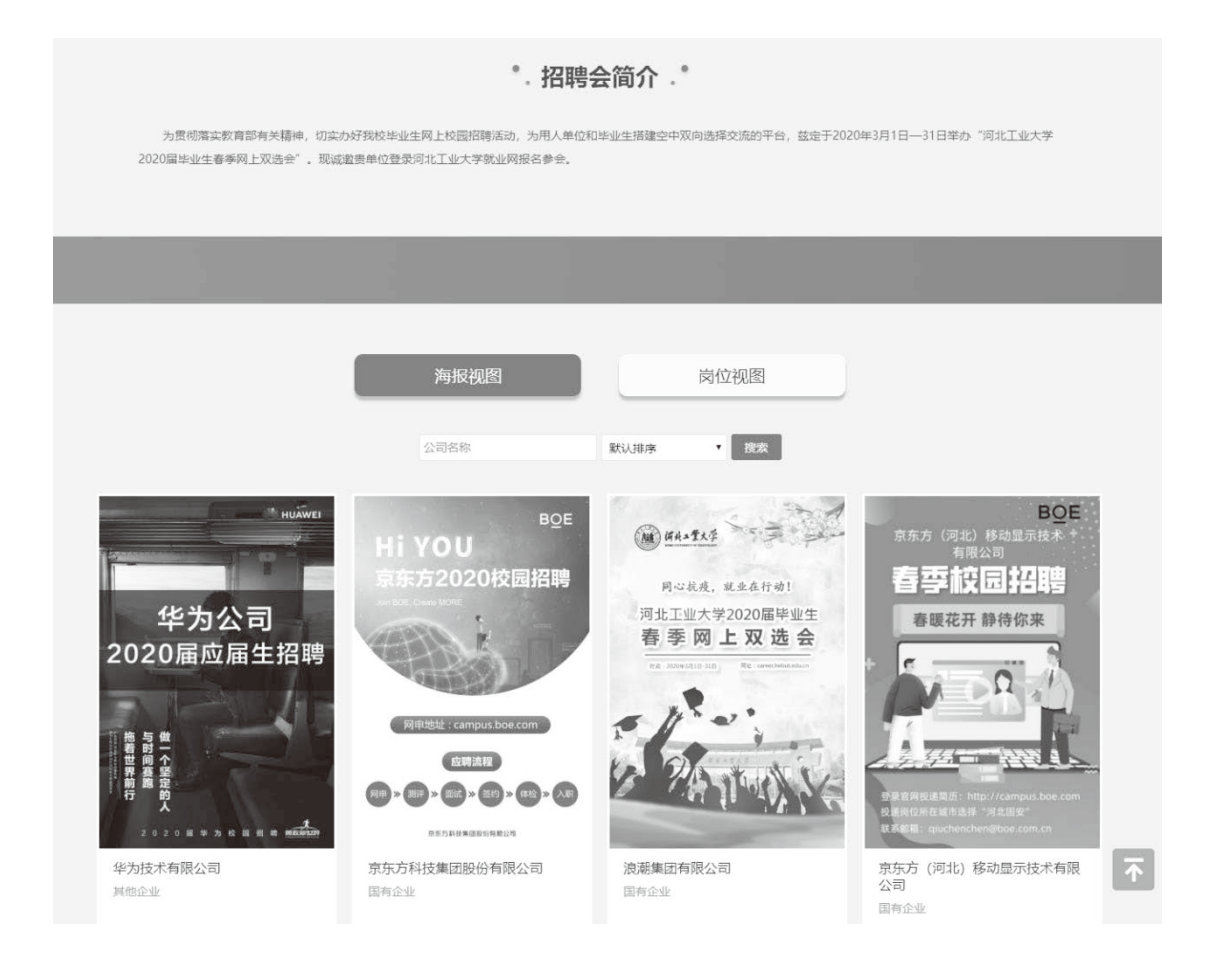

学生参加空中双选会可在线投递简历,企业登录就业系统后在【收到的简历】 中查看简历投递记录。如下图:

| ● 近北工業大学       |     |       |           |        | <sub>客服电话</sub> : 022-87432 | 2059 ¢          | ს ი |
|----------------|-----|-------|-----------|--------|-----------------------------|-----------------|-----|
| <b>會</b> 首页    | 本校等 | 学生简历  | 外校学生简历    |        |                             |                 |     |
| ▶ 招聘服务         |     |       |           |        |                             |                 |     |
| 学生推荐           | 学生姓 |       |           | Q      |                             |                 |     |
| 推文申请           | 选择  | 状态    | 姓名        | 投递职位   |                             | 投递时间            | 简历  |
| 社H-200<br>建议反馈 |     | 已查看   |           |        |                             | 10.0 (Ph. 2010) | 0 9 |
|                |     | 已查看   | 10.00     | 1000   |                             |                 | 0 9 |
|                |     | 已查看   | 100       | 1000   |                             | 1000.000        | 0 9 |
| 指將信息<br>宣讲会    |     | 已查看   | 100       | 0.00   |                             | 1010-01-01012   | 0.0 |
| 空中宣讲会          |     | 已查看   | -         |        |                             |                 | 8.6 |
| 双选会            |     | 未查看   | 1000      | 100.00 |                             |                 | 8 6 |
| 空中双选会          | 0/  | 未查看   | 10000     | 100.00 |                             | 100.00          | 0 0 |
| 职位浏览记录         |     | 已查看   |           | 10.00  |                             | 10.0            | 0 9 |
| 日期管理           |     | 未查看   |           |        |                             | 1000            | 0.0 |
| 简历管理 3<br>简历邀约 |     | 全选 请道 | 选择状态 🖌 提交 |        |                             |                 |     |
| 空中面试           |     |       |           |        |                             |                 |     |
| offer管理        |     |       |           |        |                             |                 |     |

点击【收到的简历】,可查看所有投递本公司职位的学生简历,点击【简历】 可查看简历详情,查看过的简历状态会变为【己查看】状态。企业可对简历进行 标注【可面试/待定/不合适】,当简历状态改变后,学生可看到自己简历的处理状态。